# MANUEL 3 : RESERVATION DES TRAJETS COVOITURAGE

Version rapide :

### Réserver un trajet ou des trajets récurrents

- 1- Sur le site <u>www.mobilite-partage.fr</u> cliquez sur **Réservez un véhicule** en haut de la page en jaune.
- 2- Une nouvelle page s'ouvre, entrez vos identifiants.
- 3- Sélectionnez Rechercher un trajet.
- 4- Entrée UNIQUEMENT la date du premier jour recherché exemple : lundi 3 mai au lundi 3 mai
- 5- Résultats : sélectionner le covoiturage qui vous intéresse.
- 6- Une nouvelle page s'ouvre et vous retrouvez le covoiturage sélectionné en haut de la page.
   En dessous, vous voyez les covoiturages en lien avec celui sélectionné. Vous pouvez cliquer sur les trajets
   qui vous intéressent pour les réserver si vous souhaitez réserver pour un mois entier.
- 7- En bas de la page, sélectionnez M'inscrire au trajet courant et aux ... trajets sélectionnés.
   Vous avez réservé vos trajets.

ATTENTION : vous devez répéter cette opération pour les trajets retour si vous avez réservé les trajets aller (du matin par exemple).

8- Dans le menu à gauche, sélectionnez Mes trajets pour vérifier vos trajets réservés.

### Annuler un ou plusieurs trajets covoiturage

- 1- Dans le menu à gauche, sélectionnez Mes trajets pour vérifier vos trajets réservés
- 2- Une nouvelle page s'ouvre, vous pouvez cliquer sur **Me Désinscrire** pour annuler votre réservation.
- 3- Une fenêtre s'ouvre, vous pouvez confirmer l'annulation,

et cochez la case si vous souhaitez annuler toutes vos réservations du matin ou de l'après-midi.

Sur les pages suivantes, une version plus détaillée et imagée pour voir comment réserver ou annuler des trajets de covoiturage.

### 1 – Site internet / Internet website

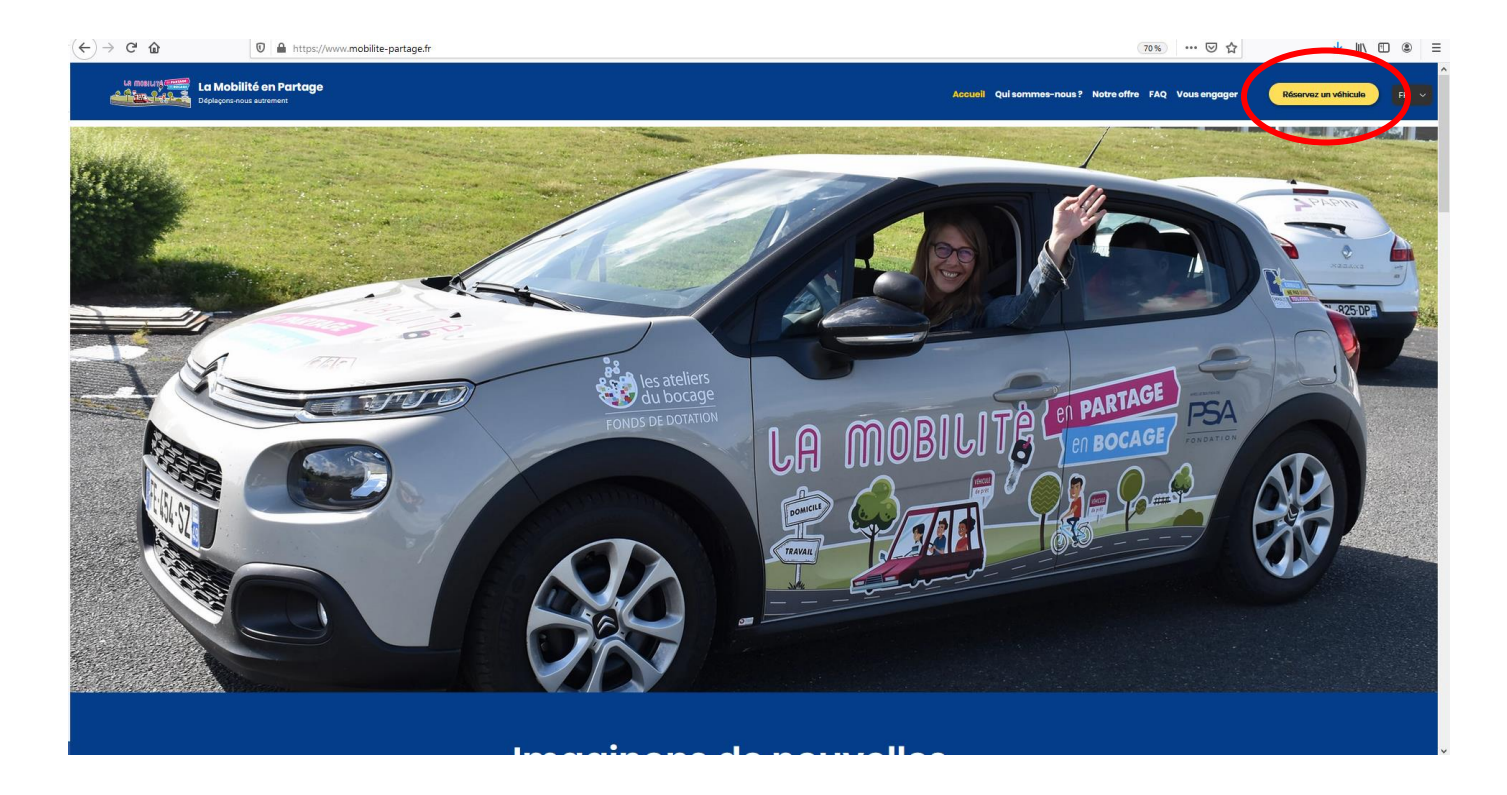

## 2- Entrez vos informations de connexion / Enter your connexion data

| $\leftarrow \rightarrow \mathbf{C} \ \mathbf{\hat{c}}$ | ice. <b>citiz.fr</b> /la-mobilite-en-partage/login                                                                                                    | 90 % *** 🖾 🕁 | ¥ II\ © ® ≡ |
|--------------------------------------------------------|----------------------------------------------------------------------------------------------------|--------------|-------------|
| Connexion                                              |                                                                                                    |              |             |
|                                                        | Marcanaa         Agoudon         Marcanaa         Marcanaa |              |             |

### 3- Sélectionnez « Covoiturage», « Rechercher un trajet » / Select « Covoiturage », « Rechercher un trajet » (search for a carpooling)

| ↔ → ♂ ☆               | 0 🗎 https://service.dtiz.fr/a-mobilite-en-partage/welcome | ☆ ⊻ | III\ 🗊 |  |
|-----------------------|-----------------------------------------------------------|-----|--------|--|
| 112                   |                                                           |     |        |  |
| GOURDON Axel Pro      |                                                           |     |        |  |
| Accuel                | Accueil                                                   |     |        |  |
| Réserver ^            |                                                           |     |        |  |
| Carte                 |                                                           |     |        |  |
| Critères              | Biogram sur la Biogram na Biogram sur la                  |     |        |  |
| Récurrence            | carte arteres planning                                    |     |        |  |
| Planning              |                                                           |     |        |  |
| Covoiturage ^         |                                                           |     |        |  |
| Rechercher un trajet  |                                                           |     |        |  |
| Mes trajets           | Mes réservations Factures Mon compte                      |     |        |  |
| Mes réservations      |                                                           |     |        |  |
| Mon compte 🗸          |                                                           |     |        |  |
| Factures              |                                                           |     |        |  |
| Contact et assistance |                                                           |     |        |  |
| Simulateur de prix    |                                                           |     |        |  |
| Déconnexion           |                                                           |     |        |  |
|                       |                                                           |     |        |  |
|                       |                                                           |     |        |  |
|                       |                                                           |     |        |  |
|                       |                                                           |     |        |  |
|                       |                                                           |     |        |  |
|                       |                                                           |     |        |  |
|                       |                                                           |     |        |  |
|                       |                                                           |     |        |  |

### 4- Entrez les informations de recherche / Enter your booking search details

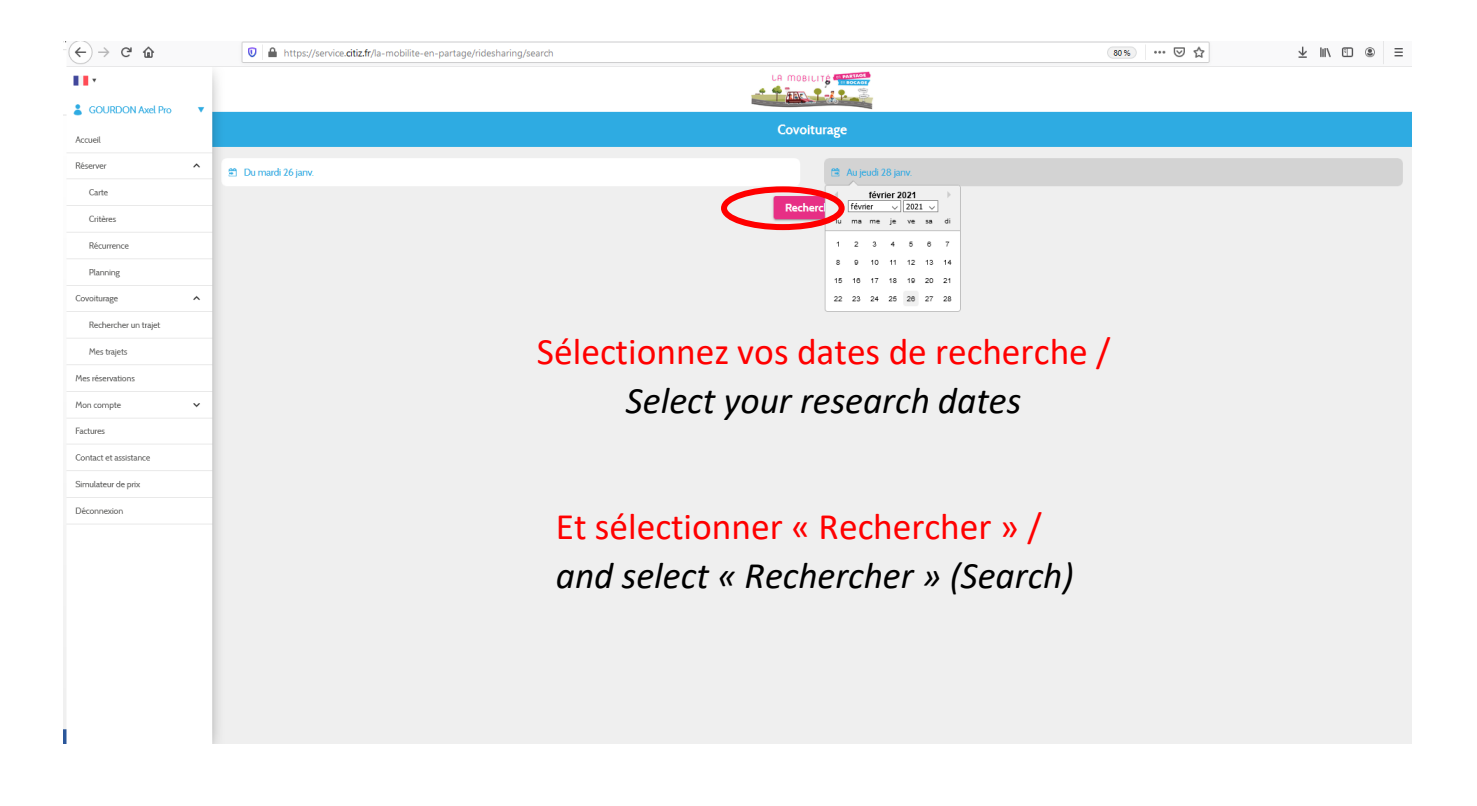

## 5- Choisissez votre trajet / Pick your carpooling

| <) → ୯ û              | 🛛 🔒 https://service.citiz.fr/la-mobilite-en-partage/ridesharing/search |                                         | ۵% … 🗟 🕁 | ⊻ ⊪\ ⊡ ⊜ |
|-----------------------|------------------------------------------------------------------------|-----------------------------------------|----------|----------|
|                       | Départ le mercredi 27 janvier 2021 17:00                               | Départ le jeudi 28 janvier 2021 17:00   |          |          |
|                       | 15 Rue de la Chapelle, Le Pin                                          | 15 Rue de la Chapelle, Le Pin           |          |          |
| GOURDON AXEL Pro      | $\downarrow$                                                           | $\checkmark$                            |          |          |
| Accueil               | Bressuire                                                              | Bressuire                               |          |          |
| Réserver ^            | Véhicule : C3-972 (FR-972-LX)                                          | Véhicule : C3-972 (FR-972-LX)           |          |          |
|                       | Conducteur : Axel G.                                                   | Conducteur : Avel G.                    |          |          |
| Carte                 | 3 places disponibles                                                   | 3 places disponibles                    |          |          |
| Critères              |                                                                        |                                         |          |          |
| Récurrence            | Départ le vendrerii 29 janvier 2021 17:00                              | Départ le lundi 1 février 2021 17-00    |          |          |
|                       | 15 Rue de la Chapelle. Le Pin                                          | 15 Rue de la Chapelle. Le Pin           |          |          |
| Planning              | $\checkmark$                                                           | $\checkmark$                            |          |          |
| Covoiturage ^         | Bressuire                                                              | Bressuire                               |          |          |
| Rechercher un trajet  | Véhicule : C3-972 (FR-972-LX)                                          | Véhicule : C3-972 (FR-972-LX)           |          |          |
| Mes traiets           | Conducteur : Axel G.                                                   | Conducteur : Axel G.                    |          |          |
| r tes trajets         | 3 places disponibles                                                   | 3 places disponibles                    |          |          |
| Mes réservations      |                                                                        |                                         |          |          |
| Mon compte 🗸 🗸        | Départ le mardi 2 février 2021 17:00                                   | Dénart le mercredi 3 février 2021 17-00 |          |          |
| Factures              | 15 Rue de la Chapelle. Le Pin                                          | 15 Rue de la Chapelle. Le Pin           |          |          |
| Contact at arristance | $\checkmark$                                                           | 4                                       |          |          |
| connect et usassume   | Bressuire                                                              | Bressuire                               |          |          |
| Simulateur de prix    | Véhicule : C3-972 (FR-972-LX)                                          | Véhicule : C3-972 (FR-972-LX)           |          |          |
| Déconnexion           | Conducteur : Axel G.                                                   | Conducteur : Axel G.                    |          |          |
|                       | 3 places disponibles                                                   | 3 places disponibles                    |          |          |
|                       |                                                                        |                                         |          |          |
|                       | Départ le jeudi 4 février 202117:00                                    | Dénart le vendredi 5 février 2021 17:00 |          |          |
|                       | 15 Rue de la Chapelle. Le Pin                                          | 15 Rue de la Chapelle. Le Pin           |          |          |
|                       | $\mathbf{V}$                                                           | 4                                       |          |          |
|                       | Bressuire                                                              | Bressuire                               |          |          |
|                       | Véhicule : C3-972 (FR-972-LX)                                          | Véhicule : C3-972 (FR-972-LX)           |          |          |
|                       | Conducteur : Axel G.                                                   | Conducteur : Axel G.                    |          |          |
|                       | 3 places disponibles                                                   | 3 places disponibles                    |          |          |

## 6- En cliquant, une nouvelle page s'ouvre / if you select, a new page opens

| ↔ → ♂ ☆               | 🛛 🔒 https://service.dtiz.fr/la-mobilite-en-partage/ridesharing/126          |                                                                             | 80% 🗵 🏠 | ⊻ ∥ | 1 🗉 ( | . ≡ |
|-----------------------|-----------------------------------------------------------------------------|-----------------------------------------------------------------------------|---------|-----|-------|-----|
|                       |                                                                             |                                                                             |         |     |       | ^   |
| SOURDON Axel Pro      | · •                                                                         |                                                                             |         |     |       | _   |
| Accuel                |                                                                             | Détail du trajet                                                            |         |     |       |     |
| Réserver              | Départ le vendredi 29 janvier 2021 17:00                                    |                                                                             |         |     |       |     |
| Carte                 | 15 Rue de la Chapelle, Le Pin                                               |                                                                             |         |     |       |     |
| Critères              |                                                                             |                                                                             |         |     |       |     |
| Récurrence            | Véhicula : C2.072 (ED.072.1 V)                                              |                                                                             |         |     |       |     |
| Planning              | Conducteur : Axel G.                                                        |                                                                             |         |     |       |     |
| Countering            | 3 places disponibles                                                        |                                                                             |         |     |       |     |
| Covoiturage           |                                                                             |                                                                             |         |     |       |     |
| Rechercher un trajet  | Trajet lié aux trajets suivants                                             |                                                                             |         |     |       |     |
| Mes trajets           | and a superpoor is selection ha                                             |                                                                             |         |     |       |     |
| Mes réservations      | Cliquez ici pour accèder au trajet<br>Départ le lundi 25 janvier 2021 17:00 | Cliquez ici pour accèder au trajet<br>Départ le mardi 26 ianvier 2021 17:00 |         |     |       |     |
| Mon compte            | <ul> <li>15 Rue de la Chapelle, Le Pin</li> </ul>                           | 15 Rue de la Chapelle, Le Pin                                               |         |     |       |     |
| Factures              | $\checkmark$                                                                | $\checkmark$                                                                |         |     |       |     |
| Contact et assistance | Bressuire                                                                   | Bressuire                                                                   |         |     |       |     |
| Simulateur de prix    | 3 places disponibles                                                        | 3 places disponibles                                                        |         |     |       |     |
|                       | Cliquez ici pour accéder au trajet                                          | Cliquez ici pour accéder au trajet                                          |         |     |       |     |
| Deconnexion           | Départ le mercredi 27 janvier 2021 17:00                                    | Départ le jeudi 28 janvier 2021 17:00                                       |         |     |       |     |
|                       | 15 Rue de la Chapelle, Le Pin                                               | 15 Rue de la Chapelle, Le Pin                                               |         |     |       |     |
|                       | $\checkmark$                                                                | $\checkmark$                                                                |         |     |       |     |
|                       | Bressuire                                                                   | Bressuire                                                                   |         |     |       |     |
|                       | 3 places disponibles                                                        | 3 places disponibles                                                        |         |     |       |     |
|                       | Cliquez ici pour accéder au trajet                                          | Cliquez ici pour accéder au trajet                                          |         |     |       |     |
|                       | Départ le lundi 1 février 2021 17:00                                        | Départ le mardi 2 février 2021 17:00                                        |         |     |       |     |
|                       | 15 Rue de la Chapelle, Le Pin                                               | 15 Rue de la Chapelle, Le Pin                                               |         |     |       |     |
|                       | $\checkmark$                                                                | $\checkmark$                                                                |         |     |       |     |
|                       | Bressuire                                                                   | Bressuire                                                                   |         |     |       |     |
|                       | 3 places disponibles                                                        | 3 places disponibles                                                        |         |     |       |     |
|                       |                                                                             |                                                                             |         |     |       |     |

7- Vous avez deux choix : soit vous réserver un trajet, soit vous réserver plusieurs trajets. /

You have 2 options : you can book one carpolling (one day), or you can book many days

• Si vous voulez réserver un seul trajet / If you want to book only one carpooling

En bas de la page, vous pouvez vous inscrire au trajet / By scrolling down the page, you can select and confirm your booking

| ← → ♂ ŵ               | 0 🔒 https://service.citiz.fr/la-mobilite-en-partage/ridesharing/124 |                                          | 80 % 🗵 🏠 | ⊻ ⊪/ ⊡ | ۲       |
|-----------------------|---------------------------------------------------------------------|------------------------------------------|----------|--------|---------|
| <b>II</b> *           | 15 Rue de la Chapelle, Le Pin                                       | 15 Rue de la Chapelle, Le Pin            |          |        |         |
| SOURDON Axel Pro      | Bressuire                                                           | Bressuire                                |          |        |         |
| Accueil               | 3 places disponibles                                                | 3 places disponibles                     |          |        |         |
| Réserver ^            |                                                                     |                                          |          |        |         |
| Carte                 | Départ le vendredi 19 février 2021 17:00                            | Départ le lundi 22 février 2021 17:00    |          |        |         |
| Critères              | 15 Rue de la Chapelle, Le Pin                                       | 15 Rue de la Chapelle, Le Pin            |          |        |         |
| Récurrence            | $\checkmark$                                                        | $\checkmark$                             |          |        |         |
| Planning              | Bressuire 3 places disponibles                                      | Bressuire<br>3 places disponibles        |          |        |         |
| Covoiturage ^         | - Prove subscreen                                                   | - Provide American                       |          |        | $\prec$ |
| Rechercher un trajet  | Cliquez ici pour accéder au trajet                                  | Cliquez ici pour accéder au trajet       |          |        |         |
| Mes traiets           | 15 Rue de la Chapelle, Le Pin                                       | 15 Rue de la Chapelle, Le Pin            |          |        |         |
| Mes réservations      | $\checkmark$                                                        | $\checkmark$                             |          |        |         |
| Man annata M          | Bressuire                                                           | Bressuire                                |          |        |         |
| Facturer -            | 3 praces disponitores                                               | 5 piaces disponibles                     |          |        | $ \ge$  |
| ractures              | Cliquez ici pour accéder au trajet                                  | Cliquez ici pour accéder au trajet       |          |        |         |
| Contact et assistance | Départ le jeudi 25 février 2021 17:00                               | Départ le vendredi 26 février 2021 17:00 |          |        |         |
| Simulateur de prix    |                                                                     |                                          |          |        |         |
| Déconnexion           | Bressuire                                                           | Bressuire                                |          |        |         |
|                       | 3 places disponibles                                                | 3 places disponibles                     |          |        |         |
|                       |                                                                     | M'inscrire au trajet courant             |          |        |         |
|                       |                                                                     |                                          |          |        | _       |
|                       |                                                                     | Retour                                   |          |        |         |
|                       |                                                                     |                                          |          |        |         |
|                       |                                                                     |                                          |          |        |         |
|                       |                                                                     |                                          |          |        |         |

| ← → ♂ ŵ               | 0 🔒 https://service.citiz.fr/la-mobilite-en-partage/ridesharing/126 |                                                                                   | 80% 🗹 🏠 | ⊻ ∥\ ⊡ ≋ ≡ |
|-----------------------|---------------------------------------------------------------------|-----------------------------------------------------------------------------------|---------|------------|
|                       | $\checkmark$                                                        | $\checkmark$                                                                      |         |            |
|                       |                                                                     |                                                                                   |         |            |
| SUCCEDENTALE FIG      |                                                                     |                                                                                   |         |            |
| Accueil               |                                                                     |                                                                                   |         |            |
| Réserver 🔨            | Départ le vendredi 19 février 202117:00                             | Départ le lundi 22 février 202117:00                                              |         |            |
| Carte                 |                                                                     |                                                                                   |         |            |
|                       | $\downarrow$                                                        | $\checkmark$                                                                      |         |            |
| Critères              |                                                                     |                                                                                   |         |            |
| Récurrence            |                                                                     |                                                                                   |         |            |
| Planning              |                                                                     |                                                                                   |         |            |
| Covoiturage           | Cliquez ici pour accéder au trajet                                  | Cliquez ici pour accéder au trajet                                                |         |            |
|                       |                                                                     |                                                                                   |         |            |
| Nechercher un trajet  |                                                                     |                                                                                   |         |            |
| Mes trajets           | Bressuire                                                           | Bressuire                                                                         |         |            |
| Mes réservations      |                                                                     | places disponibles                                                                |         |            |
| Mon.compte 🗸          |                                                                     | Succès ×                                                                          |         |            |
|                       | Cliquez ici pour accéder au trajet                                  | L'inscription au trajet a bien été effectuée l'iliquez ici pour accéder au trajet |         |            |
| Factures              |                                                                     | depart le vendredi 26 février 2021 17:00                                          |         |            |
| Contact et assistance |                                                                     |                                                                                   |         |            |
| Simulateur de prix    | Ressulve                                                            | Pressuire                                                                         |         |            |
| Déconnexion           |                                                                     |                                                                                   |         |            |
|                       |                                                                     |                                                                                   |         |            |
|                       |                                                                     |                                                                                   |         |            |
|                       |                                                                     |                                                                                   |         |            |
|                       |                                                                     |                                                                                   |         |            |
|                       |                                                                     |                                                                                   |         |            |
|                       |                                                                     |                                                                                   |         |            |
|                       |                                                                     |                                                                                   |         |            |
|                       |                                                                     |                                                                                   |         |            |
|                       |                                                                     |                                                                                   |         |            |
|                       |                                                                     |                                                                                   |         |            |
|                       |                                                                     |                                                                                   |         |            |

 OU vous pouvez réserver plusieurs trajets en les sélectionnant / OR you can book several or many days or carpooling at once by selecting them

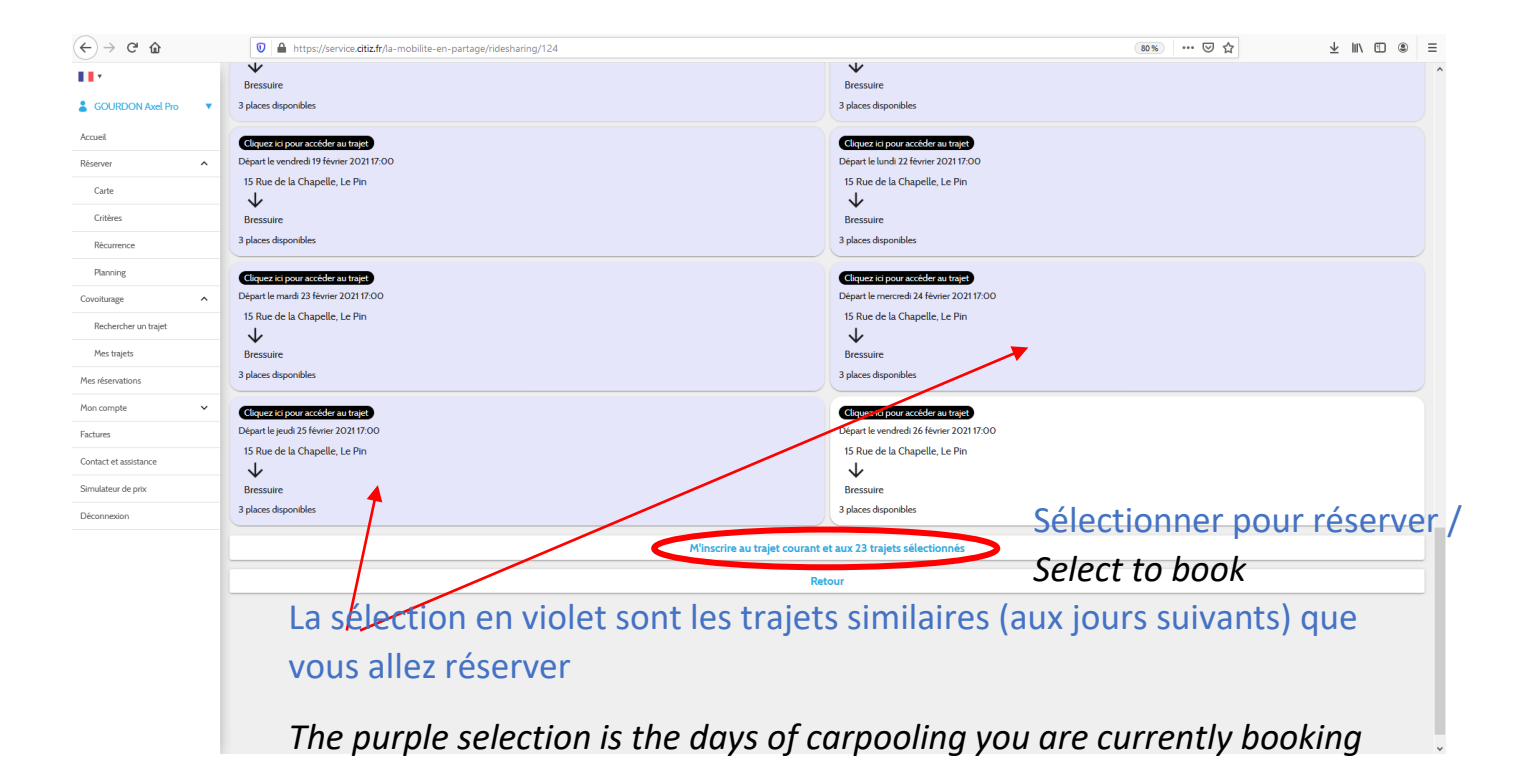

# Vous avez réservé avec succès. Vous serez débité en début de mois prochain pour vos réservations /

You booked with success. You will pay automatically at the beginning ot next month for your bookings

| Image: COURDON And No     Depart le metced 07 Home 2031 17:00       IS Rue de la Chapelle, Le Pn     IS Rue de la Chapelle, Le Pn       Image: Image: Ima                                                                                 | ← → ♂ ☆               | ♥ ▲ https://service.citiz.fr/la-mobilite-en-partage/ridesharing/124 |                                                                 | 80% 🗵 🏠 | ⊻ ∥\ ⊡ ® | Ξ |
|----------------------------------------------------------------------------------------------------|-----------------------|---------------------------------------------------------------------|-----------------------------------------------------------------|---------|----------|---|
| 2     COCRODINATION     15 Rue de la Chapelle, Le Pn       Kenel     3 places disponibles     3 places disponibles       Source     3 places disponibles     3 places disponibles       Gonza     Coperties poor accider as traps     Disponible       Ontras     Coperties poor accider as traps       Ressure     Disponible     Disponible       Ressure     3 places disponibles     3 places disponibles       Contrag     →     Disponible       Ressure     3 places disponibles     3 places disponibles       Ressure     3 places disponibles     Disponible       Ressure     Bessure     Disponible       Ressure     Bessure     Disponible       Ressure     Bessure     Disponible       Ressure     Bessure     Bessure       Bessure     3 places disponibles     Disponible       Ressure     3 places disponibles     Disponie le und 77 fevere 2011700       15 Rue de la Chapelle, Le Pin     →     Bessure       3 places disponibles     Disponie le und 72 fevere 20211700     15 Rue de la Chapelle, Le Pin       Metterstratistic     Copert le marcedo 21 fevere 20211700     15 Rue de la Chapelle, Le Pin       Metterstratistic     Disponie le und 72 fevere 20211700     16 Rue de la Chapelle, Le Pin                                                                                                    | 111                   | Départ le mercredi 17 février 2021 17:00                            | Départ le jeudi 18 février 2021 17:00                           |         |          |   |
| Accest     Image: Contract of the second of the second of th                           | SOURDON Avel Pro      |                                                                     |                                                                 |         |          |   |
| Konst     Distance     Distance       Renown     A place dispondies       Grane     Copert of poor accider as traje       Grane     Copert of poor accider as traje       Grane     Copert of poor accider as traje       Grane     Copert of poor accider as traje       Breassine     Depart fermenda 179 fermer 2021 17:00       Breassine     Depart fermer 2021 17:00       Breassine     Depart ferme                                                                                                    |                       |                                                                     |                                                                 |         |          |   |
| Reme     a pack oppose       Core     Core is poor accider as tage?       Core     Dipart is worked 19 ferrer 2011 700       Browner     Pack oppose       Roomer     Pack oppose       Roomer     Pack oppose       Roomer     Pack oppose       Roomer     Pack oppose       Roomer     Pack oppose       Roomer     Pack oppose       Roomer     Pack oppose       Parring     Becaure       Becaure     3 place diponables       Contrage     Charge oppose accider as tage?       Roomer     Pack oppose       Roomer     Pack oppose                                                                                                    | Accuel                |                                                                     |                                                                 |         |          |   |
| Cine     Cine of the order of the order of t                           | Réserver ^            |                                                                     |                                                                 |         |          |   |
| Cotties     Depart le wordweit 91 Floore 2001 17:00     Depart le wordweit 91 Floore 2001 17:00       Rommon     15 Rue de la Chapelle, Le Pn     15 Rue de la Chapelle, Le Pn       Rommon     3 Jaces disponibles     Bressuire       Roteneur namet     3 Jaces disponibles     Bressuire       Roteneur namet     Chapele, Le Pn     Bressuire       Bressuire     Bressuire     Bressuire       Bressuire     Bressuire     Bressuire<                                                                                                    | Carte                 | Cliquez ici pour accéder au trajet                                  | Cliquez ici pour accèder au trajet                              |         |          |   |
| IS Rue de la Chapelle, Le Pn     15 Rue de la Chapelle, Le Pn       Rennere     Bessure       Jakens deponbles     3 places deponbles       Rennere     Oppert le monte 20 Hovie 2021 17:00       Rennere     15 Rue de la Chapelle, Le Pn                                                                                                    | Criticos              |                                                                     |                                                                 |         |          |   |
| Reconsor     Pressure       Reconstruge     Image: Image:                                                          | omata                 |                                                                     |                                                                 |         |          |   |
| Bensile         Bessile         Bessile <t< td=""><td>Récurrence</td><td><math>\downarrow</math></td><td><math>\checkmark</math></td><td></td><td></td><td></td></t<>                                                                                                    | Récurrence            | $\downarrow$                                                        | $\checkmark$                                                    |         |          |   |
| Indextere untraget         3 glaces disponsibles         3 places disponsibles           Redestrier untraget         Coparts in poor accider as traget         Coparts in poor accider as traget           Mestagets         Disparts remain 23 Houres 2023 17:00         Charget on poor accider as traget           Mestagets         15 Rue de la Chapelle, Le Pin         15 Rue de la Chapelle, Le Pin                                                                                                    | Planning              |                                                                     |                                                                 |         |          |   |
| Reductive unitage         Object 10 poor accider al taget           Mex.taget         Depart Ic march 20 Horiz 2011/7:00           Mex.taget         15 Rue de la Chapelle, Le Pin                                                                                                    | Covoiturage           |                                                                     |                                                                 |         |          |   |
| Mes tigets Depart le maride 23 Brine 2021 000 Chargement Depart le mercrede 24 Brine 2021 000 Depart le mercrede 24 Brine 2021 000 15 Rue de la Chapelle, Le Pin Mes récentations                                                                                                    | Rechercher um traiet  | Clinuez ici pour accéder au traiet                                  | Cliquez (cliquez (cliquez arcéder au trairé)                    |         |          |   |
| Mes tagés     15 Rue de la Chapelle, Le Pin       Mes réservations     15 Rue de la Chapelle, Le Pin                                                                                                    |                       | Départ le mardi 23 février 2021 17.00                               | Chargement Départ le mercredi 24 février 2021 17:00             |         |          |   |
|                                                                                                    | Mes trajets           |                                                                     |                                                                 |         |          |   |
|                                                                                                    | Mes réservations      | $\downarrow$                                                        |                                                                 |         |          |   |
| Bressure Bressure                                                                                                    | Mon compte 🗸 🗸        |                                                                     | Succès × Bressuire                                              |         |          |   |
| B glaces disponibles     Unicoption au topet a lisen été effectué     aces disponibles                                                                                                    | Factures              |                                                                     | L'inscription au trajet a bien été effectuée places disponibles |         |          |   |
| Construction and a second second seco | Contact at arristance | Cliquez ici pour accider au traiet                                  | Cliquez ici pour accéder au traiet                              |         |          |   |
| Départ le jeuix 25 février 2021 17:00 Départ le vendied 26 février 2021 17:00                                                                                                    |                       | Départ le jeudi 25 février 2021 17:00                               | Départ le vendredi 26 février 2021 17:00                        |         |          |   |
| Simulation de pin<br>15 Rue de la Chapelle, Le Pin<br>15 Rue de la Chapelle, Le Pin                                                                                                    | Simulateur de prix    |                                                                     |                                                                 |         |          |   |
|                                                                                                    | Déconnexion           | $\downarrow$                                                        | $\checkmark$                                                    |         |          |   |
| Bressuire Bressuire                                                                                                    |                       |                                                                     |                                                                 |         |          |   |
| 3 places deponibles 3 places deponibles                                                                                                    |                       |                                                                     |                                                                 |         |          |   |
|                                                                                                    |                       |                                                                     |                                                                 |         |          |   |
| Retour                                                                                                    |                       |                                                                     |                                                                 |         |          |   |
|                                                                                                    |                       |                                                                     |                                                                 |         |          |   |
|                                                                                                    |                       |                                                                     |                                                                 |         |          |   |
|                                                                                                    |                       |                                                                     |                                                                 |         |          |   |
|                                                                                                    |                       |                                                                     |                                                                 |         |          |   |
|                                                                                                    |                       |                                                                     |                                                                 |         |          |   |
|                                                                                                    |                       |                                                                     |                                                                 |         |          |   |
|                                                                                                    |                       |                                                                     |                                                                 |         |          |   |

### 8- Vérifiez mes trajets réservés / Check my bookings

| ↔ ↔ ↔ ↔                                    | 🛿 🔒 https://service.citiz.fr/la-mobilite-en-partage/ridesharing/myrides                  |                                                                                          | 80% ···· 🖂 🏠 | ⊻ ⊪\ ⊡ ® ≡ |
|--------------------------------------------|------------------------------------------------------------------------------------------|------------------------------------------------------------------------------------------|--------------|------------|
| <b>11</b> *                                |                                                                                          |                                                                                          |              |            |
| SOURDON Axel Pro                           | je suis inscrit à ce trajet en tant que passager<br>Départ le lundi 8 février 2021 17:00 | je suis inscrit à ce trajet en tant que passager<br>Départ le mardi 9 février 2021 17:00 |              |            |
| Accueil                                    | 15 Rue de la Chapelle, Le Pin                                                            | 15 Rue de la Chapelle, Le Pin                                                            |              |            |
| Réserver ^                                 |                                                                                          | <b>₩</b>                                                                                 |              |            |
| Carte                                      | Dressure                                                                                 | Dressure                                                                                 |              |            |
|                                            | Vehicule : C3-972 (FR-972-LX)                                                            | Vehicute : C3-972 (FR-972-LX)                                                            |              |            |
| Critères                                   | Conducteur: Axel G.                                                                      | Conducteur : Axet G.                                                                     |              |            |
| Récurrence                                 | s harres graphoninges                                                                    | x praces disponences                                                                     |              |            |
| Planning                                   |                                                                                          |                                                                                          |              |            |
| Construction                               | Je suis inscrit à ce trajet en tant que passager                                         | Je suis inscrit à ce trajet en tant que passager                                         |              |            |
| Covoiturage                                | Depart le mercredi 10 fevrier 2021 17:00                                                 | Depart le jeudi 11 fevrier 2021 17:00                                                    |              |            |
| Rechercher un trajet                       | 15 Rue de la Chapelle, Le Pin                                                            | 15 Rue de la Chapelle, Le Pin                                                            |              |            |
| Mes traiets                                | Processing                                                                               | Reserving                                                                                |              |            |
|                                            |                                                                                          |                                                                                          |              |            |
| Mes reservations                           | Venicule : C3-972 (FR-972-LX)                                                            | Venicute : C3-972 (FR-972-LX)                                                            |              |            |
| Mon compte 🗸 🗸                             | 2 nlaree disponibles                                                                     | 2 nlares disponibles                                                                     |              |            |
| Factures                                   | * barca arbonious                                                                        | x paces dependence                                                                       |              |            |
| Contact et assistance                      | le suis inscrit à ce traiet en tant que nassager                                         | le suis inscrit à ce traiet en tant que nassager                                         |              |            |
| Constato en de acto                        | Départ le vendredi 12 février 2021 17:00                                                 | Départ le lundi 15 février 2021 17:00                                                    |              |            |
| Simulateur de prix                         | 15 Rue de la Chapelle, Le Pin                                                            | 15 Rue de la Chapelle, Le Pin                                                            |              |            |
| Déconnexion                                | 4                                                                                        | ¥ .                                                                                      |              |            |
|                                            | Bressuire                                                                                | Bressuire                                                                                |              |            |
|                                            | Véhicule : C3-972 (FR-972-LX)                                                            | Véhicule : C3-972 (FR-972-LX)                                                            |              |            |
|                                            | Conducteur : Axel G.                                                                     | Conducteur : Axel G.                                                                     |              |            |
|                                            | 2 places disponibles                                                                     | 2 places disponibles                                                                     |              |            |
|                                            |                                                                                          |                                                                                          |              |            |
|                                            | Je suis inscrit à ce trajet en tant que passager                                         | Je suis inscrit à ce trajet en tant que passager                                         |              |            |
|                                            | Départ le mardi 16 février 2021 17:00                                                    | Départ le mercredi 17 février 2021 17:00                                                 |              |            |
|                                            | 15 Rue de la Chapelle, Le Pin                                                            | 15 Rue de la Chapelle, Le Pin                                                            |              |            |
|                                            | $\checkmark$                                                                             | $\checkmark$                                                                             |              |            |
|                                            | Bressuire                                                                                | Bressuire                                                                                |              |            |
| https://service.citiz.fr/la-mobilite-en-pa | artage/ridesharing/myrides 972-LX)                                                       | Véhicule : C3-972 (FR-972-LX)                                                            |              |            |
|                                            |                                                                                          |                                                                                          |              |            |

### 9- Annuler un ou plusieurs trajets / Cancel one or many carpooling

### Sélectionner un trajet / Select a carpooling :

| COURDON Axel Pro Council a ce trajet en tant que passager Dépat le lundi à Cetinget en tant que passager Dépat le lundi à Cetinget en tant que passager Dépat le lund |  | Î |
|----------------------------------------------------------------------------------------------------|--|---|
| & GOURDON Avel Pro     Je sub insort à ce trajet en tant que passager     Je sub insort à ce trajet en tant que passager       Acceel     Départe land îl Bérier 2021 17:00     Départe land îl Bérier 2021 17:00       Réserver     15 Rue de la Obapelle, Le Pin     15 Rue de la Obapelle, Le Pin                                                                                                    |  |   |
| Accoel D Nue de la Chapelle, Le Pin                                                                                                    |  |   |
| Réserver                                                                                                    |  |   |
| Bressuire Bressuire                                                                                                    |  |   |
| Carte Vehicale : C3-972 (FR-972-LX) Vehicale : C3-972 (FR-972-LX)                                                                                                    |  |   |
| Critices Conducteur : Avel G. Conducteur : Avel G.                                                                                                    |  |   |
| 2 places disponibles 2 places disponibles                                                                                                    |  |   |
|                                                                                                    |  |   |
| Planning Je suis inscrit à ce trajet en tant que passager Je suis inscrit à ce trajet en tant que passager                                                                                                    |  |   |
| Covolturage ^ Départ le jeudi 11 février 2021 17:00 Départ le jeudi 11 février 2021 17:00                                                                                                    |  |   |
| Rechercher un trajet 15 Rue de la Chapelle, Le Pin 15 Rue de la Chapelle, Le Pin 15 Rue de la Chapelle, Le Pin                                                                                                    |  |   |
| $\checkmark$                                                                                                    |  |   |
| Pres tagets Bressuire Bressuire                                                                                                    |  |   |
| Mis riservations Vehicule: C3-972 (FR-972-LX) Vehicule: C3-972 (FR-972-LX)                                                                                                    |  |   |
| Mon compte Conducteur : Avel G. Conducteur : Avel G.                                                                                                    |  |   |
| Z places disponibles 2 places disponibles                                                                                                    |  |   |
| iakeu                                                                                                    |  |   |
| Contact et assistance Je suis inscrit à ce trajet en tant que passager                                                                                                    |  |   |
| Simulateur de prix Départ le vendredi 12 février 2021 17:00 Départ le undi 15 février 2021 17:00                                                                                                    |  |   |
| 15 Rue de la Chapelle, Le Pin 15 Rue de la Chapelle, Le Pin 15 Rue de la Chapelle, Le Pin                                                                                                    |  |   |
|                                                                                                    |  |   |
| Bressuire Bressuire                                                                                                    |  |   |
| Véhicule: C3-972 (FR-972-LX) Véhicule: C3-972 (FR-972-LX)                                                                                                    |  |   |
| Conducteur : Avel G. Conducteur : Avel G.                                                                                                    |  |   |
| 2 places disponibles 2 places disponibles                                                                                                    |  |   |
|                                                                                                    |  |   |
| le suis inscrit à ce traiet en tant que passager                                                                                                    |  |   |
| Départ le mardi 16 février 2021 17:00 Départ le mercredi 17 février 2021 17:00                                                                                                    |  |   |
| 15 Rue de la Chapelle, Le Pin<br>15 Rue de la Chapelle, Le Pin                                                                                                    |  |   |
| $\mathbf{v}$                                                                                                    |  |   |
| Bressuire Bressuire                                                                                                    |  |   |
| Vehicule : C3-972 (FR-972-LX) Vehicule : C3-972 (FR-972-LX)                                                                                                    |  | ~ |

#### Une nouvelle page s'ouvre : vous pouvez sélectionner « Me désinscrire » /

A new page opens : you can select « Me désinscrire » (cancel my booking)

| (←) → 健 @              | Q, https://service.citiz.fr/la-mobilite-en-partage/                                  |                                                                                     | 80 %     | ⊻ ∥\ ⊡ @ | , ≡  |
|------------------------|--------------------------------------------------------------------------------------|-------------------------------------------------------------------------------------|----------|----------|------|
| 11 ·                   |                                                                                      |                                                                                     |          |          | ŕ    |
| 🛔 GOURDON Axel Pro 🔹 🔻 |                                                                                      |                                                                                     |          |          |      |
| Accuel                 |                                                                                      | Détail du trajet                                                                    |          |          |      |
| Réserver ^             | Je suis inscrit à ce trajet en tant que passager                                     |                                                                                     |          |          |      |
| Carte                  | Départ le mercredi 10 février 2021 17:00                                             |                                                                                     |          |          |      |
| Critères               | 15 Rue de la Chapelle. Le Pin                                                        |                                                                                     |          |          |      |
| Récurrence             | Bressuire                                                                            |                                                                                     |          |          |      |
| Planning               | Véhicule : C3-972 (FR-972-LX)                                                        |                                                                                     |          |          |      |
| Covoiturage            | Conducteur : Avel G.                                                                 |                                                                                     |          |          | - 11 |
| Dasharaharan tariat    | z paces disponibles                                                                  |                                                                                     |          |          |      |
|                        |                                                                                      | Me désinscrire                                                                      |          |          |      |
| Mes trajets            | Tesist lié aux tesiste eniverte                                                      |                                                                                     |          |          | _    |
| Mes réservations       | Trajet de aux trajets sulvants                                                       |                                                                                     |          |          |      |
| Mon compte 🗸 🗸         | Je suis inscrit à ce trajet en tant que passager Oliquez ici pour accéder au trajet  | Je suis inscrit à ce trajet en tant que passager Cliquez ici pour accéder au traje  | 3        |          |      |
| Factures               | Départ le lundi 25 janvier 2021 17:00<br>15 Rue de la Chanelle. Le Rin               | Départ le mardi 26 janvier 2021 17:00<br>15 Due de la Chapelle. Le Pin              |          |          |      |
| Contact et assistance  |                                                                                      |                                                                                     |          |          |      |
| Simulateur de prix     | Bressuire                                                                            | Bressuire                                                                           |          |          |      |
| Déconnexion            | 2 places disponibles                                                                 | 2 places disponibles                                                                |          |          |      |
|                        | la suis insvit à ra traist en tant que nassanar. Cliquez isi pour avoider au traist. | la suis inscrit à re traiat en tant ruis naceaner (Cliquez is) pour escrèterau toit | <b>.</b> |          |      |
|                        | Départ le mercredi 27 janvier 2021 17:00                                             | Départ le jeudi 28 janvier 2021 17:00                                               |          |          |      |
|                        | 15 Rue de la Chapelle, Le Pin                                                        | 15 Rue de la Chapelle, Le Pin                                                       |          |          |      |
|                        | $\checkmark$                                                                         | $\checkmark$                                                                        |          |          |      |
|                        | Bressuire                                                                            | Bressuire                                                                           |          |          |      |
|                        | 2 places disponibles                                                                 | 2 places disponibles                                                                |          |          |      |
|                        | Je suis inscrit à ce trajet en tant que passager Cliquez ici pour accéder au trajet  | Je suis inscrit à ce trajet en tant que passager Cliquez ici pour accéder au traje  | 3        |          |      |
|                        | Départ le vendredi 29 janvier 2021 17:00                                             | Départ le lundi 1 février 2021 17:00                                                | -        |          |      |
|                        | 15 Rue de la Chapelle, Le Pin                                                        | 15 Rue de la Chapelle, Le Pin                                                       |          |          |      |
|                        | $\checkmark$                                                                         | $\checkmark$                                                                        |          |          |      |
|                        | Bressuire                                                                            | Bressuire                                                                           |          |          |      |

### Une fenêtre pop-up s'ouvre / A pop-up window opens :

vous pouvez vous désinscrire du trajet / you can cancell your booking.

## OU vous pouvez vous désinscrire de tous les trajets d'un coup /

OR you can cancell ALL your bookings at once

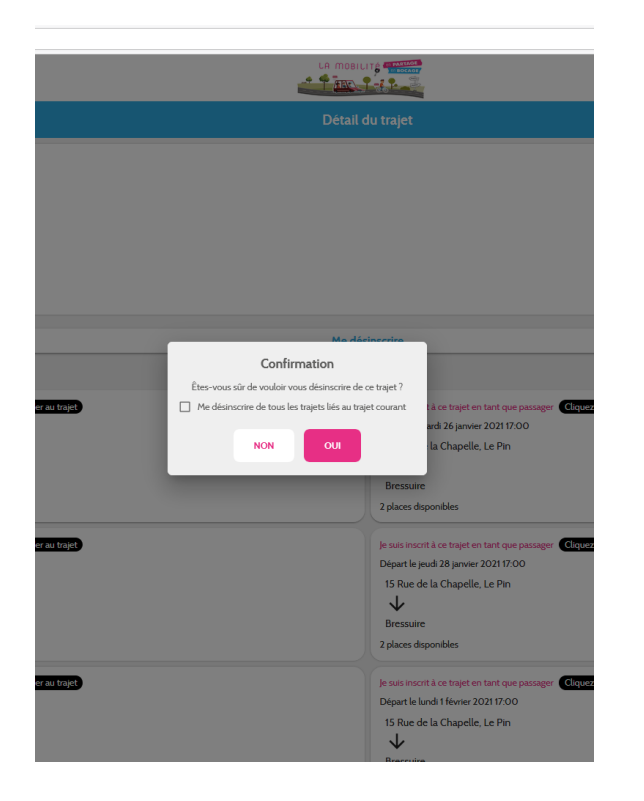

|                | u<br>1                             |                                                                              |                                                                                                    |
|----------------|------------------------------------|------------------------------------------------------------------------------|----------------------------------------------------------------------------------------------------|
|                |                                    |                                                                              |                                                                                                    |
|                |                                    | Madádoortin                                                                  |                                                                                                    |
|                | Confirmatio                        | n<br>oscrire de ce trajet ?                                                  |                                                                                                    |
| der au trajet) | Me désinscrire de tous les trajets | liés au trajet courant                                                       | Là ce trajet en tant que passager<br>ardi 26 janvier 2021 17:00<br>La Chapelle, Le Pin<br>ponibles    |
| dereo tajet    |                                    | je suis inser<br>Départ le je<br>15 Rue de<br>U<br>Bressuire<br>2 places dis | it à ce trajet en tant que passager<br>udi 28 janvier 2021 17:00<br>e la Chapelle, Le Pin<br>ponibles |
| sder au trajet |                                    | Je suis inscr<br>Départ le lu<br>15 Rue de<br>Bressuire                      | it à ce trajet en tant que passager i<br>indi 1 février 2021 17:00<br>e la Chapelle, Le Pin           |

### Votre annulation a bien été prise en compte / Your cancellation is successfull

| (←) → ⊂ @             | Q https://service.citiz.fr/la-mobilite-en-partage/                                  |                                                                                     | 80 % | ⊻ ∥\ আ | : . Ξ |
|-----------------------|-------------------------------------------------------------------------------------|-------------------------------------------------------------------------------------|------|--------|-------|
| 112                   |                                                                                     |                                                                                     |      |        |       |
| SOURDON Axel Pro      |                                                                                     |                                                                                     |      |        |       |
| Accuel                |                                                                                     |                                                                                     |      |        |       |
| Réserver ^            |                                                                                     |                                                                                     |      |        |       |
| Carte                 |                                                                                     |                                                                                     |      |        |       |
| Critères              | Bressuire                                                                           |                                                                                     |      |        |       |
| Récurrence            |                                                                                     |                                                                                     |      |        |       |
| Planning              |                                                                                     |                                                                                     |      |        |       |
| Covoiturage ^         |                                                                                     |                                                                                     |      |        |       |
| Rechercher un trajet  |                                                                                     |                                                                                     |      |        |       |
| Mes trajets           |                                                                                     |                                                                                     |      |        |       |
| Mes réservations      | Je suis inscrit à ce trajet en tant que passager Cliquez ici pour accèder au trajet | Je suis inscrit à ce trajet en tant que passager Cliquez ici pour accèder au trajet |      |        |       |
| Mon compte 🗸 🗸        | 15 Rue de la Chapelle, Le Pin                                                       | Rue de la Chapelle, Le Pin                                                          |      |        |       |
| Factures              | La desinscription au trajet a bien été                                              | effectuée                                                                           |      |        |       |
| Contact et assistance |                                                                                     |                                                                                     |      |        |       |
| Simulateur de prix    |                                                                                     |                                                                                     |      |        |       |
| Déconamion            | Je suis inscrit à ce trajet en tant que passager Cliquez ici pour accéder au trajet | Je suis inscrit à ce trajet en tant que passager Cliquez ici pour accéder au trajet |      |        |       |
| Deconnexion           |                                                                                     |                                                                                     |      |        |       |
|                       |                                                                                     |                                                                                     |      |        |       |
|                       | $\checkmark$                                                                        | $\downarrow$                                                                        |      |        |       |
|                       |                                                                                     |                                                                                     |      |        |       |
|                       |                                                                                     |                                                                                     |      |        |       |
|                       | Je suis inscrit à ce trajet en tant que passager Cliquez ici pour accéder au trajet | Je suis inscrit à ce trajet en tant que passager Cliquez ici pour accéder au trajet |      |        |       |
|                       | Départ le vendredi 29 janvier 2021 17:00                                            |                                                                                     |      |        |       |
|                       |                                                                                     |                                                                                     |      |        |       |
|                       | $\downarrow$                                                                        | $\checkmark$                                                                        |      |        |       |
|                       |                                                                                     |                                                                                     |      |        |       |
|                       |                                                                                     |                                                                                     |      |        |       |